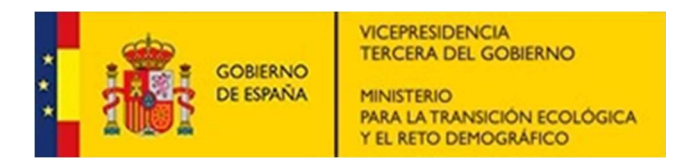

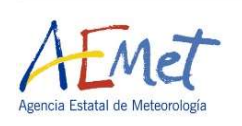

# SOLICITAR EL CERTIFICADO DE MÉRITOS GENERALES A TRAVÉS DE SIGP:

## Accedemos al Portal del empleado público (portal funciona):

https://www.funciona.es/public/funciona/

Dentro de las opciones disponibles en el portal, pulsar sobre Mis servicios de RRHH (SIGP):

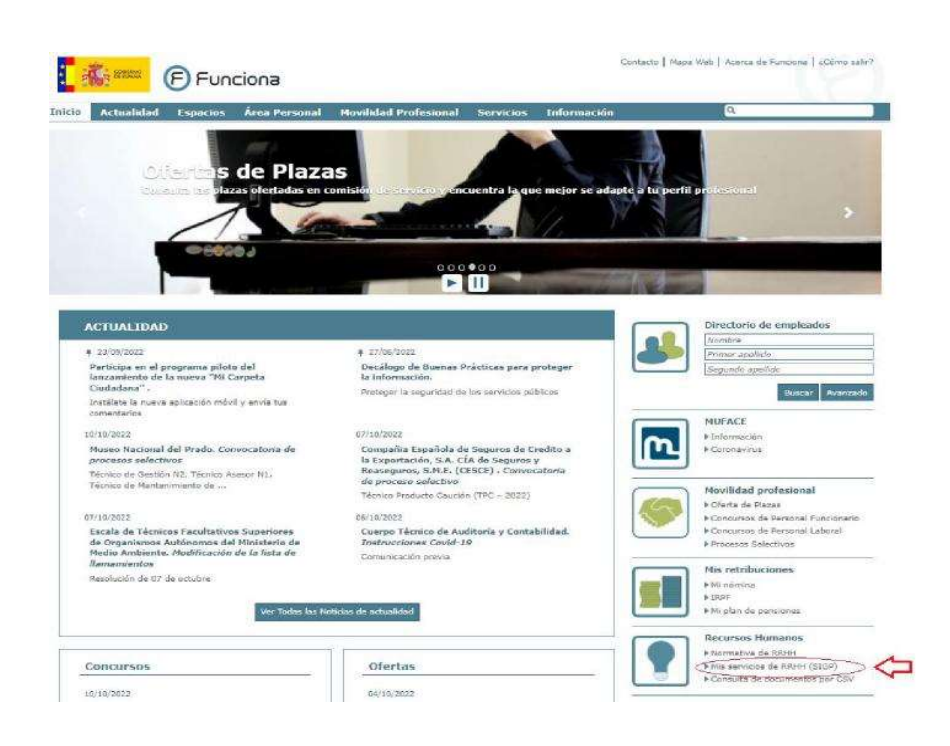

En la siguiente pantalla, debemos pulsar sobre "<u>He leído la información facilitada (pulse sobre el texto para</u> continuar)":

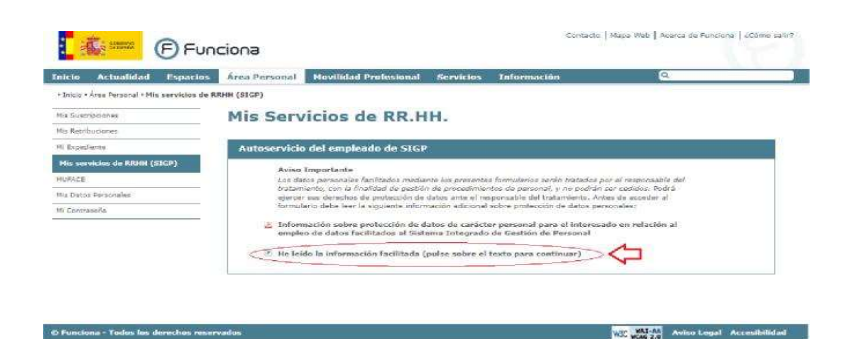

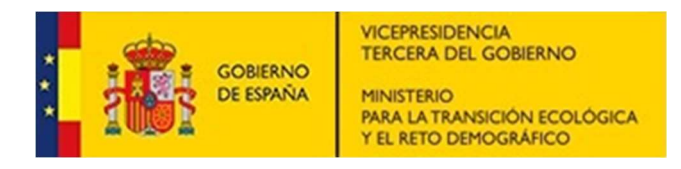

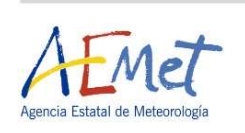

En ese momento, **nos solicitará nuestro certificado digital** para identificarnos y nos abrirá una nueva página con un menú en el que se nos muestran todas las opciones de recursos humanos que podemos solicitar.

#### Entre todas las opciones, elegimos Certificado de méritos:

| cio Información Solicitudes de Recursos Humanos             |                                                                |
|-------------------------------------------------------------|----------------------------------------------------------------|
| or > Porter SSE                                             |                                                                |
| Als datos                                                   | Solicitudes de Recursos Humanos                                |
| Mie datos personales                                        | R Acción social                                                |
| ) Datos de familiares                                       | Certificado de méritos                                         |
|                                                             | Certificados de servicios previos / prestados                  |
| nformación general                                          | <ul> <li>Comisiones de servicio (viaje)</li> </ul>             |
| Mis documentos                                              | (8) Compatibilidades                                           |
| Portafirmas                                                 | Cancurso méritos                                               |
| Instrucciones firma solicitudes en Firefox                  | Convocatoria libre designación                                 |
| 🖞 Configuración para la firma en Firefox                    | <ul> <li>Evaluación del desempeño</li> </ul>                   |
| 1 Manual de instalación de Extensiones                      | Ø Formación                                                    |
| <ul> <li>Instalador de Extensiones Firefox</li> </ul>       | 🧭 Jubilación                                                   |
| 🐒 Configuración de Certificados en Firefox                  | Ø Nombramientos                                                |
| Instrucciones firma solicitudes en Edge / Internet Explorer | (2) Plan de viajes                                             |
| 🐒 Configuración para firma en Edge                          | Procesos selectivos                                            |
| 🔧 Configuración para firma en Internet Explorer             | Prolongación servicio activo                                   |
| n Configuración de Certificados en Internet Explorer        | <ul> <li>Reconocimiento c. destino director general</li> </ul> |
| Centro de atención a usuarros                               | <ul> <li>Reconocimiento de servicios previos</li> </ul>        |
| Consulta CSV                                                | Reducción de jornada                                           |
|                                                             | Regularización / cambio de situación administrativa            |
| tros general                                                | Ø Reingresos                                                   |
| Accesibilidad                                               | <ul> <li>Traslados por motivos de salud</li> </ul>             |
| T. Autor Land                                               |                                                                |

#### Se abrirá una nueva pantalla, en la que seleccionaremos Solicitud de Certificado de méritos

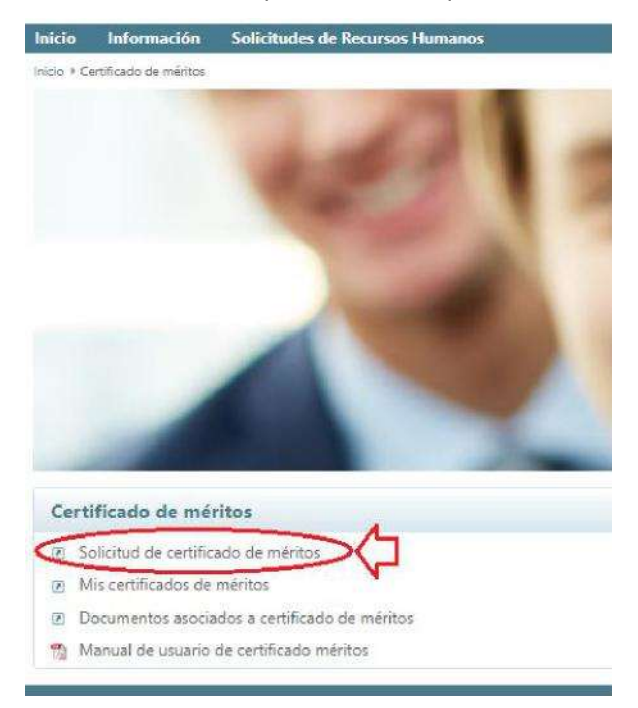

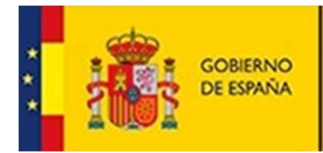

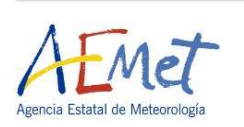

### En la siguiente pantalla, rellenamos el formulario para solicitar el certificado de méritos:

1º. Debe indicar que solicita el certificado de méritos para un **concurso de traslado**, marcando esta opción en el formulario

2º Debe seleccionar mediante el desplegable, la **unidad de personal** a la que dirige esta petición.

3º Debe indicar el **Nombre de la Resolución** a la que hace referencia el concurso: para ello consulte la convocatoria del concurso que se ha publicado en el BOE.

Debe indicar la fecha de la Resolución que aparece en la convocatoria, por ejemplo.

Debe indicar la fecha del boletín: es decir la fecha en que se ha publicado en el BOE

#### 4º Debe indicar el Ministerio /Organismo convocante.

| Inicio Información Solicitudas de Recursos Humanos                |                                       |                                |            |                      |               | Ayuda   |
|-------------------------------------------------------------------|---------------------------------------|--------------------------------|------------|----------------------|---------------|---------|
| inido > Centificado de méricos > Solicitad de destificado méricos |                                       |                                |            |                      |               |         |
| Solicitud de certificado méritos                                  |                                       |                                |            |                      |               | S 5     |
| Dates solicitud Dates parascales Documentación                    |                                       |                                |            |                      |               |         |
| V Para qué necesita el certificado                                |                                       |                                |            |                      |               |         |
| Concurso de traslado                                              |                                       | Promoción interna              |            | Méritos específicos  |               |         |
| 😾 Unidad de RR.HH. *                                              |                                       |                                |            |                      |               |         |
| Seleccione la unidad de Recursos Humanos donde enviar la se       | dicitiad                              |                                |            |                      |               | 29      |
| MINISTERIO DE TRANSPORTES, MOVILIDÃO Y AGENDA URB                 | ANA>D.G. DE ORGANIZACIÓN E INSPECCIÓN | S.G. DE RECORSOS HUMANOS       |            |                      |               | $\odot$ |
| Ministerio                                                        |                                       | Centro directivo               |            | Unided               |               |         |
| MINISTERIO DE TRANSPORTES, MOVUIDAD Y AGENDA URB                  | ANA                                   | D.G. DE ORGANIZACIÓN E INSPECC | ON .       | S/G, DE RECURSOS HUM | ANOS          |         |
| 😼 Datos certificado de méritos '                                  |                                       |                                |            |                      |               |         |
| Cuerpo / Escala / Categoria / Especialidad profesional - Femili   | a profesional                         |                                |            |                      |               | 32 V    |
| Seleccione el Cuerpo / Escala / Categoría / Especialidad prot     | iesianal - Famika profesional         |                                |            |                      |               | $\odot$ |
| Corvocatoria                                                      | Nombre resolución *                   | 42                             | Die fecha  |                      | Fecha boletin |         |
| Orden                                                             | *                                     |                                | 60 mm-2022 |                      | Ctd-mm-2222   |         |
| Ministerio / Organismo del concurso                               |                                       |                                |            |                      |               |         |
| <                                                                 |                                       |                                |            |                      |               |         |
| Comentario / Información Adicional                                |                                       |                                |            |                      |               |         |
|                                                                   |                                       |                                |            |                      |               |         |
|                                                                   |                                       |                                |            |                      |               |         |
|                                                                   |                                       |                                |            |                      |               |         |

A continuación pulse sobre el botón siguiente para rellenar los Datos personales.

Una vez cumplimentados, vuelva a pulsar el **botón siguiente** para ir a la pestaña **Documentación**.

Si necesita aportar los cursos que aún no estén anotados en el Registro Central de Personal, deberá aportarlo en este momento, seleccionando en el tipo de documento a anexar "Certificado de curso impartido o recibido" y posteriormente subiéndolo desde el ordenador mediante su búsqueda previa a través de examinar.

A continuación, pulse sobre el botón Enviar y Firmar:

| ricio Información Solicitades de Recursos Homandos                   |                                     | Aposta                  |
|----------------------------------------------------------------------|-------------------------------------|-------------------------|
| On F Cerlificant de verma F Editional de centilisado melhan          |                                     | A Country BLADCO PUBLIC |
| olicitud de certificado méritos                                      |                                     |                         |
| Executivities Direct personality Documentacity                       |                                     |                         |
| 🗸 Documentas endo registro Faico                                     |                                     |                         |
| ✓ Anexar documento                                                   |                                     |                         |
| Adjuntar solo documentos en formato POF. Tamaño máximo de Schere 2MB |                                     |                         |
| Documento que desas anexar                                           |                                     |                         |
| Seleccione el tipo de documento que deces anexar                     | <ul> <li>Anasa documenta</li> </ul> | Examinar                |
| No hay documentation areauda                                         |                                     |                         |
|                                                                      |                                     |                         |
|                                                                      |                                     |                         |
|                                                                      |                                     |                         |
|                                                                      |                                     |                         |
| Volver                                                               | Quardar Versterumente               | Trodar y firmar         |
| fueciona - Tudos los desectios resentados                            |                                     | Noetable Antoney        |
|                                                                      |                                     |                         |

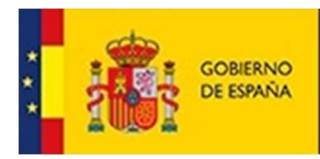

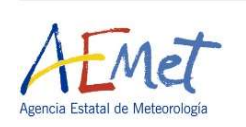

Una vez elaborado el certificado por la unidad de RRHH correspondiente y enviado por esta a SIGP, nos aparecerá en la pestaña de Certificados de nuestra Solicitud en SIGP.

Cuando cumplimentemos la solicitud para participar en el concurso, a través de Funciona Mis servicios de RRHH (SIGP), hay que proceder a asociar el certificado con la solicitud.

Para llevar a cabo dicha asociación se debe proceder del siguiente modo:

En el mismo momento de la cumplimentación de dicha solicitud o en un momento posterior (si hemos enviado o rellenado la solicitud y el certificado de méritos generales nos llega más tarde), nos situamos en "Datos de la convocatoria" y vamos a "Certificados".

Seleccionamos el certificado a asociar al concurso y seleccionamos donde indica "Autorizo el acceso al certificado de méritos y a los datos..."

| Autorizo el acceso al cer<br>exclusivo de esta convoc | rtificado de méritos y a los datos en él contenidos g<br>catoria en cuanto a valoración de méritos y posterio | enerado por la aplicación SIGP, relativo al co<br>r adjudicación de vacantes. | ncurso al que hace referencia esta solicitud, para uso |
|-------------------------------------------------------|----------------------------------------------------------------------------------------------------|-------------------------------------------------------------------------------|--------------------------------------------------------|
|                                                       |                                                                                                    |                                                                               |                                                        |
| d. Certificado                                        | Orden / Resolución                                                                                            | Número Doc.                                                                   | Fecha expedición                                       |

En el caso de haber enviado con anterioridad la solicitud se debería de proceder a actualizar la solicitud ya enviada pulsando en "Actualizar" para que se envíe la asociación y quede vinculada la solicitud con el certificado emitido para participar en el concurso.

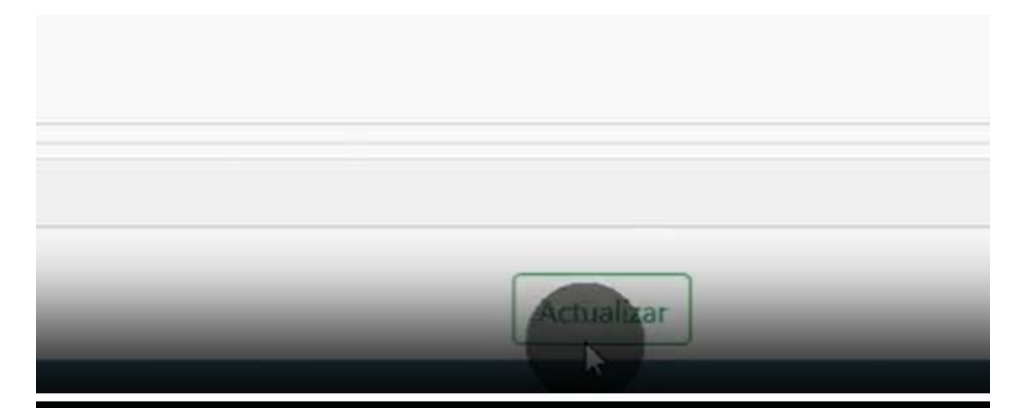